# Recruitment and Onboarding QRG

Accepting and printing your Letter of Offer

#### Audience: Candidates

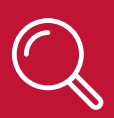

## What is the Letter of Offer?

- When a Candidate applies for a role within NSW Health, they must create a General Profile and login to a Job Profile. This Job Profile stores information about their application and selection process.
- Correspondence sent during the recruitment activity is stored in the Candidate's Job Profile.
- When a Candidate reaches the offer stage, they can view and print their Letter of Offer in the Task tab when accepting their Letter of Offer.

## How to accept and print your Letter of Offer

- 1. Navigate to the NSW Health Career Portal:
  - a. NSW Health Employees via https://jobs.health.nsw.gov.au/internal
  - b. Candidates External to NSW Health via https://jobs.health.nsw.gov.au
- 2. Scroll down the page and click on **Go to Profile**.

| Latest Jobs                                                                                                    | View all Latest Jobs                                                                                       | Take a Video tour of our Application Proces                              |
|----------------------------------------------------------------------------------------------------|----------------------------------------------------------------------------------------------------|--------------------------------------------------------------------------|
| Registered Nurse, Intensive Care Unit, Liverpool Hospital, Ful<br>Q Liverpool, Liverpool Hospital   Western Sydney                                       | Welcome the SW Health<br>Career Portal                                                                     |                                                                          |
| Employment Type: Permanent Full TimePosition Classification: Registered<br>NurseRemuneration: 62619.5 - 87926.11Hours Per Week: 38Requisition<br>ID:     | Bouth Eastern Sydney Local Health District                                                                 | My Profile                                                               |
| Registered Nurse, Intensive Care Unit, Liverpool and Sutherla<br>Q Liverpool, Liverpool Hospital   Western Sydney                                        | nd Hospital, Full Time - CD                                                                                | Create and manage profiles for<br>future opportunities.<br>Go to Profile |
| Employment Type: Permanent Full Time Position Classification: Registered<br>Nurse Remuneration: 62619.5 - 87926.11 Hours Per Week: 38 Requisition<br>ID: | <ul> <li>South Eastern Sydney Local</li> <li>Health District</li> <li>Clinical Nurse Consultant</li> </ul> | My Applications                                                          |
| Graduate Registered Nurse<br>Q Statewide                                                                                                    |                                                                                                    | Track your opportunities. My Applications                                |
| Employment Type: VariousRemuneration: 62619.5 - 62619.5Hours Per<br>Week: 38Requisition ID: PCAM11168Position TaglineThis is the 'enticer' for<br>the    | Nursing and Midwifery Office                                                                               |                                                                          |

The Candidate Privacy Agreement screen will display, and you are required to accept or decline the conditions each time you login to the Career Portal.

- 3. Click I Accept to continue, or I Decline to go back.
- 4. Log into the Career Portal using your Username and Password.

Your candidate Job Profile will display

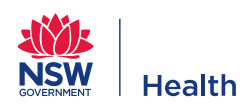

- 5. Click the **Tasks** Tab.
- 6. Open the Letter of Offer by clicking on the **hyperlink** for the position.

| Esther Fuchsia, you are signed in.   My Account Options               | Sign Out                     |
|-----------------------------------------------------------------------|------------------------------|
| Job Search My Applications Tasks                                      |                              |
| Tasks<br>This page displays groups of tasks that are assigned to you. |                              |
| REQ103889 Registered Nurse                                            | 0 of 2<br>Tasks<br>Completed |

The Letter of Offer and other tasks will display.

7. Read through the details of your Letter of Offer, review the essential documents, and respond to the NSW Health Code of Conduct, Job Demands and Position Description.

| Before accepting this Letter of Offer you must review the NSW Health<br>you have downloaded to save or printed a copy of the Letter of Appoint<br>acceptance. | Code of Conduct along with the Position Description. Ensure tment and listed documents within the letter, <b>prior to</b> |
|----------------------------------------------------------------------------------------------------|----------------------------------------------------------------------------------------------------|
| For more information refer to Accepting and Printing your Letter of Offe                                                                                      | ır.                                                                                                    |
| Attachments                                                                                                    |                                                                                                    |
| *I have read, understand and accept the NSWH Code of Conduct Not Specified                                                                                    |                                                                                                    |
| *I have read, understand and accept the Job Demands of the position                                                                                           |                                                                                                    |
| Not Specified                                                                                                    |                                                                                                    |
| *I have read, understand and accept the Position Description                                                                                                  |                                                                                                    |
| Not Specified                                                                                                    |                                                                                                    |

8. Before submitting your acceptance, click the **Print Preview** button to print or save your Letter of Offer.

| offer eSignature Acknowledgement                                                                                                    |
|----------------------------------------------------------------------------------------------------|
| declare that all statements, supporting documents and other information I provide as part of this recruitment process are, to the<br>est of my knowledge, true and accurate.                                                                                          |
| understand that all relevant information I provide will be appropriately and independently verified, and that relevant employment<br>hecks will be conducted in line with the current NSW Health policy Recruitment and Selection of Staff to the NSW Health Service. |
| understand that if any information I provide is found to be deliberately misleading, this may result in a decision not to mploy/appoint me; the withdrawal of an offer of employment; or if I have already been employed/appointed, dismissal.                        |
| lease note that an eSignature is the electronic equivalent of a hand-written signature.                                                                                                    |
| Offer Acceptance                                                                                                    |
| Not Specified 🗸                                                                                                    |
| Please enter your Last Name for verification purposes                                                                                                    |
| ull Name                                                                                                    |
| ignature Date                                                                                                    |
| P Address                                                                                                    |
| equisition ID<br>REQ104012                                                                                                    |
| Previous Page Submit Next Task Print Preview                                                                                                    |

The print version of the Letter of Offer will open.

9. Click on Print.

| Health<br>South Eastern Sydney<br>Local Health District |
|---------------------------------------------------------|
|---------------------------------------------------------|

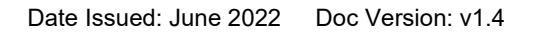

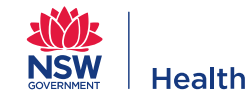

- 10. Select your preferred option from the **Print Destination** drop-down menu:
  - a. save as PDF to save a copy to your computer then click Save
  - b. select the **Printer** link to print in hardcopy then click **Print**.

| 52020 Offer Letter                                                                                                    |                                                | - | • |                                                   |  |             |         |
|----------------------------------------------------------------------------------------------------|------------------------------------------------|---|---|---------------------------------------------------|--|-------------|---------|
| equired fields are marked with an asteriak.                                                                                                    |                                                |   | Ŀ | Print                                             |  |             | 3 pages |
| NSW Heal                                                                                                    | <b>th</b><br>Eastern Sydney<br>Health District |   |   | Destination                                       |  | Save as PDF | *       |
| Barnaby Green<br>I Happy Street                                                                                                    |                                                |   | B | CHATCIT-PMF001 on Hts0790.healthtech.nswhealth.ne |  |             |         |
| Barnaby,                                                                                                    |                                                |   |   | Send To OneNote 2013                              |  |             |         |
| f Appointment<br>ased to offer you employment with South Eastern Sydney Local Health District, a part of th                                                                                                    | e NSW Health Service.                          |   | A | Save as PDF                                       |  |             |         |
| e employed on a Full Time - Permanent basis as alan Offer Letters - RN & CM, Psycholo                                                                                                    | gist, commencing on 29                         |   |   | See more                                          |  |             |         |
| r, 2020. You will be based at location. Your employment will be governed by the Health a<br>s Psychologiats (State) Award.                                                                                                    | nd Community                                   |   |   | More settings                                     |  |             | ~       |
| Involve the duties set out in the <u>Position Description</u> . You will also be expected to<br>duties and perform such other suitable duties as may otherwise be allocated from<br>out any significant changes to your position or duties before they take effect. | have a flexible<br>n time to time. You will    |   |   | More settings                                     |  |             |         |
| puirements                                                                                                    |                                                |   |   |                                                   |  |             |         |
| ts drectly to Natasha Claxton, Nurse Mgr Gde 6 Nursing Administration90275-<br>mployer.                                                                                                    | or otherwise as                                |   |   |                                                   |  |             |         |
| N<br>ally be required to work 5 days (38 hours) per week between the hours of 9am to 5p<br>hours of work, any shift times and any on-call availability from time to time as require                                                                                 | m. It may be necessary<br>of by the demands of |   |   |                                                   |  |             |         |
| ion                                                                                                    |                                                |   |   |                                                   |  |             |         |
| ration will be determined in accordance with the Heath and Community Employees P<br>uit. Your commencing rate of pay will be \$98,453.00 per annum. Your salary may be a<br>on once you provide documented proof of service/qualifications.                         | sychologists (State)<br>adjusted in line with  |   |   |                                                   |  |             |         |
|                                                                                                    |                                                |   |   |                                                   |  |             |         |
| Il be paid fortnightly into your nominated financial institution account.                                                                                                    |                                                |   |   |                                                   |  |             |         |
| o attend compulsory orientation (including e-orientation) and mandatory training,<br>is an important activity designed to assist you to integrate effectively into your in                                                                                          | Orientation and<br>sew work environment.       |   |   |                                                   |  |             |         |
| eriod                                                                                                    |                                                |   |   |                                                   |  |             |         |
| ubject to a probation period of three (3) months, unless otherwise stated in the relevan<br>riew during and at the end of this period.                                                                                                    | nt award, including a                          |   |   |                                                   |  |             |         |
| with NSW Health Policies                                                                                                    |                                                |   |   |                                                   |  | Sava        | Canaal  |
| Yewgov taleo nel/careersection/careersection/processes/taskList.jsf                                                                                                    | 10                                             |   |   |                                                   |  | Save        | Cancel  |

11. After printing or saving your Letter of Offer, select **Accept the Offer** from the Offer Acceptance drop-down menu and type in your **Last Name** to verify your acceptance, then click on **Submit**.

| Offer e Signature Acknowledgement                                                                                                    |
|----------------------------------------------------------------------------------------------------|
| I declare that all statements, supporting documents and other information I provide as part of this recruitment process are, to the best of my knowledge, true and accurate.                                                                                          |
| I understand that all relevant information I provide will be appropriately and independently verified, and that relevant employment checks will be conducted in line with the current NSW Health policy Recruitment and Selection of Staff to the NSW Health Service. |
| I understand that if any information I provide is found to be deliberately misleading, this may result in a decision not to<br>employ/appoint me; the withdrawal of an offer of employment; or if I have already been employed/appointed, dismissal.                  |
| Please note that an eSignature is the electronic equivalent of a hand-written signature.                                                                                                    |
| *Offer Acceptance                                                                                                    |
| Not Specified V                                                                                                    |
| *Dease enter your Last Name for verification nurnoses                                                                                                    |
|                                                                                                    |
|                                                                                                    |
|                                                                                                    |
| The following information will auto-populate upon submission                                                                                                    |
| Full Name                                                                                                    |
| Signature Date                                                                                                    |
| IP Address                                                                                                    |
| Requisition ID<br>REQ104012                                                                                                    |
|                                                                                                    |
| Previous Page Submit Next Task Print Preview                                                                                                    |

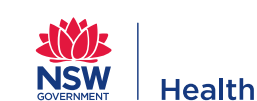

## **1** Other useful information

- For password resets contact SWSD on 1300 28 55 33.
- Additional Training Materials located at: <u>http://intranet.hss.health.nsw.gov.au/about/ehealth/corporateit/recruitmentand-onboarding-project/rob-</u> <u>training</u>.

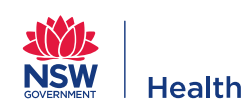